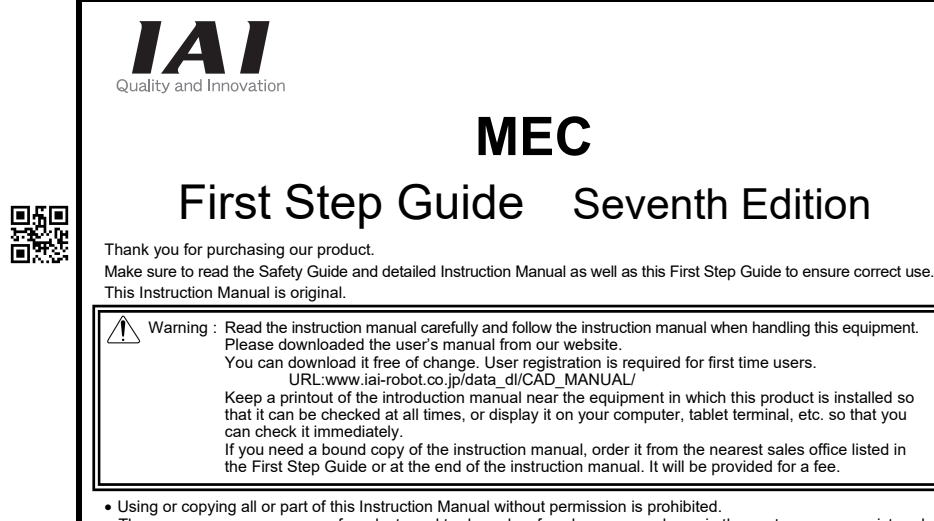

The company names, names of products and trademarks of each company shown in the sentences are registered trademarks.

### **Product Check**

This product is comprised of the following parts if it is of standard configuration. If you find any fault in the contained model or any missing parts, contact us or our distributor.

| I. Par | lS                             |              |                                                               |                                                                                  |
|--------|--------------------------------|--------------|---------------------------------------------------------------|----------------------------------------------------------------------------------|
| No.    | Part Name                      |              | Model                                                         | Remarks                                                                          |
| 1      | Controller Main Body           |              | "How to read the model plate",<br>"How to read the model No." |                                                                                  |
| Acces  | sories                         |              |                                                               |                                                                                  |
| 2      | Bower Cable                    | 100V AC Type | EST-ECCB-VCT-7AL2000                                          | 2m<br>For AMEC, PMEC 100V AC                                                     |
| Z      | Power Cable                    | 200V AC Type | CB-APMEC-PW020-TM                                             | 2m<br>For PMEC 100V to 240V AC                                                   |
| 3      | 10-pin Plug for PIO            |              | FMC1,5/10-ST-3,5<br>(Maker: PHOENIX CONTACT)                  | Applicable Cable Size 0.2 to 1.5mm <sup>2</sup>                                  |
| 4      | Flat Cable for PIO             |              | CB-APMEC-PIO020-NC                                            | 2m                                                                               |
| 5      | USB Cable for MEC PC Software  |              | CB-SEL-USB030                                                 | 3m                                                                               |
| 6      | 2-pin Plug for EMG             |              | FMC1,5/2-ST-3,5<br>(Maker: PHOENIX CONTACT)                   | Applicable Cable Size<br>0.2 to 1.5mm <sup>2</sup><br>(shorted when shipped out) |
| 7      | Standard Mounting Bracket 2pcs |              | MEC-AT-H                                                      | Attachment screws (4pcs) included                                                |
| 8      | First Step Guide               |              | ME0249                                                        |                                                                                  |
| 9      | Safety Guide                   |              | M0194                                                         |                                                                                  |
|        |                                |              |                                                               |                                                                                  |

2. Teaching Tool (to be purchased separately)

For the setups such as position setting and parameter setting using the teaching operation, the teaching tool is required

| No.                                           | Part Name                                                                  | Model    | Remarks                           |
|-----------------------------------------------|----------------------------------------------------------------------------|----------|-----------------------------------|
| 1                                             | Touch panel teaching                                                       | CON-PT   |                                   |
| 2                                             | Touch panel teaching (with deadman switch)                                 | CON-PD   |                                   |
| 3                                             | Touch panel teaching<br>(Includes deadman switch + TP adapter (RCB-LB-TG)) | CON-PG   |                                   |
| 4                                             | Touch panel teaching                                                       | SEP-PT   |                                   |
| 5                                             | DIN Rail Mounting Bracket                                                  | MEC-AT-D | Attachment screws (8pcs) included |
| 3 Instruction manuals related to this product |                                                                            |          |                                   |

| No. | Name                              | Manual No. |
|-----|-----------------------------------|------------|
| 1   | MEC Instruction Manual            | ME0245     |
| 2   | Touch panel teaching CON-PT/PD/PG | ME0227     |
| 3   | Touch panel teaching SEP-PT       | ME0217     |
| 4   | MEC PC Interface Software         | ME0248     |

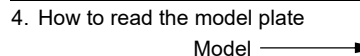

5: 5W Motor Type 20S: 20W Motor (dedi 10: 10W Motor Type 30: 30W Motor Type

Serial No.

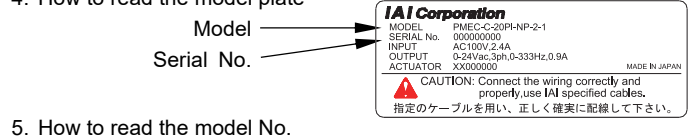

#### <u>PMEC-C-20PI-NP-2-1</u>

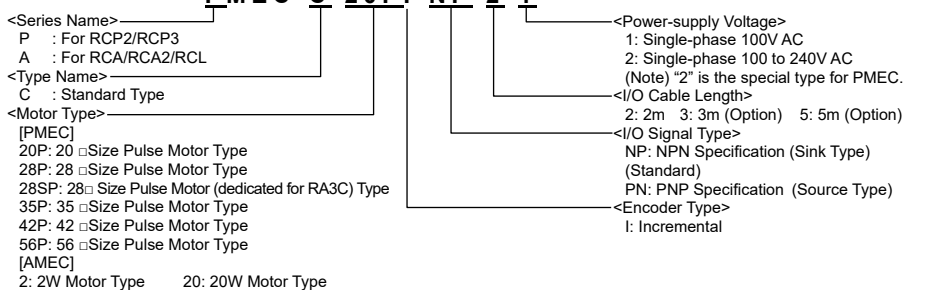

20S: 20W Motor (dedicated for RCA2-SA4C/RCA-RA3 ) Type

**Basic Specifications** 

#### Characteristics

7A

1) The signal used for activating the actuator is the same as one used for activating the air cylinder (electromagnetic valve). Therefore, the currently used PLC program can be used without any modification. This unit can be applicable both to single solenoid/double solenoid system 2) Data input for moving position setting and other commands is easily performed by using a teaching tool such as MEC PC software.

|                           | Specification Item              | AMEC PMEC                                                                                                    |                     |                                            |  |
|---------------------------|---------------------------------|----------------------------------------------------------------------------------------------------|---------------------|--------------------------------------------|--|
| Number of controlled axes |                                 | 1-axis                                                                                                    |                     |                                            |  |
| Power-su                  | upply Voltage                   | 100V AC±10%                                                                                                    | 100V AC to 115V±10% | 100V AC to 240V±109                        |  |
| Rated Current             |                                 | 2.4A                                                                                                    | 1.3A                | 0.67A (100V AC)/<br>0.36A (200V AC)        |  |
| Load Current              |                                 | 15A                                                                                                    | 30A                 | 15A (100V AC)/<br>30A (200V AC)            |  |
| Leakage                   | Current                         | 0.5mA MAX.                                                                                                    | 0.5mA MAX.          | 0.4mA MAX. (100V AC<br>0.75mA MAX. (200V A |  |
| Heating                   | Value                           | 10W                                                                                                    | 11W                 | 11W (100V AC)/<br>11W (200V AC)            |  |
| Number                    | of positioning points           | 2 or 3 points                                                                                                    |                     |                                            |  |
| Backup Memory             |                                 | Save the position data and parameters onto the non-volatile memory.(Serial EEPROM)<br>About 100,000 times of rewriting                                                            |                     |                                            |  |
| PIO Interface             |                                 | 24V DC I/O                                                                                                    |                     |                                            |  |
| Commun                    | visation Borto                  | USB Connector : Dedicated for MEC PC software                                                                                                    |                     |                                            |  |
| Commu                     | lication Forts                  | Teaching Connector : Dedicated for touch panel teaching                                                                                                    |                     |                                            |  |
| Cabla La                  | n oth                           | Actuator Cable : 20m or les                                                                                                    | SS                  |                                            |  |
| Cable Le                  | ingtri                          | I/O Flat Cable : 10m or less                                                                                                    |                     |                                            |  |
| Voltage [                 | Durability                      | 1500V AC for 1 minute                                                                                                    |                     |                                            |  |
| Insulation                | n Strength                      | 500V DC 10MΩ or les                                                                                                    | s                   |                                            |  |
|                           | Surrounding air temperature     | 0 to 40°C                                                                                                    | 0 to 40°C           |                                            |  |
|                           | Surrounding humidity            | 10 to 85%RH or less (non-condensing)                                                                                                    |                     |                                            |  |
| Environ                   | Surrounding environment         | There should be no corrosive gas.                                                                                                    |                     |                                            |  |
| ment                      | Surrounding storage temperature | -25 to 65°C                                                                                                    |                     |                                            |  |
| mont                      | Surrounding storage humidity    | 90%RH or less (non-conde                                                                                                    | ensing)             |                                            |  |
|                           | Vibration resistance            | 10 to 57 Hz in XYZ Each direction/Pulsating amplitude 0.035mm (continuous), 0.075mm (intermittent) 57 to150Hz 4.9m/s <sup>2</sup> (continuous) 9.8m/s <sup>2</sup> (intermittent) |                     |                                            |  |
| Protection Class          |                                 | IP20                                                                                                    |                     |                                            |  |
| Cooling Method            |                                 | Internal cooling fan                                                                                                    |                     |                                            |  |
| Weight                    |                                 | 614g                                                                                                    | 500g                | 508g                                       |  |
| External                  | Dimensions                      | 85W×200H×80D (mm)                                                                                                    |                     |                                            |  |
|                           |                                 |                                                                                                    |                     |                                            |  |

#### ▲ Caution

Position data and parameters are written to EEPROM. The limitation for the rewrite is about 100,000 times. Take the greatest care or select different controller product if position data is to be updated excessively. Do not turn OFF the power to the unit during the rewriting operation.

### **External Dimensions**

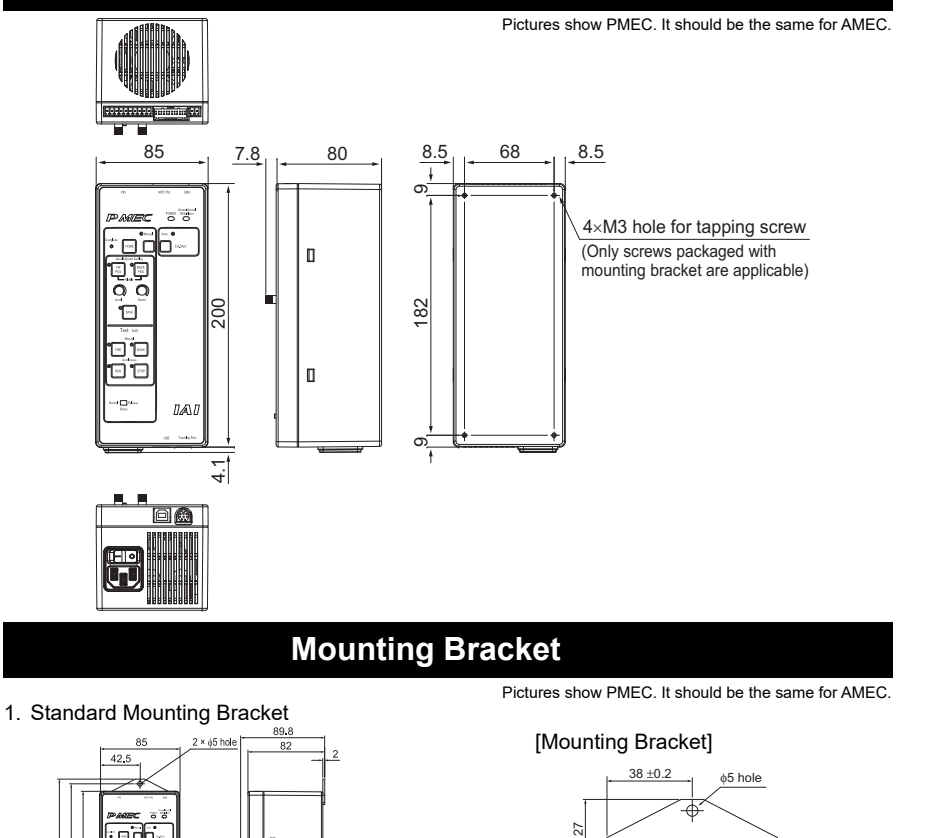

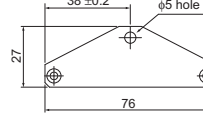

Attach bracket with the packaged attachment screws to the dedicated holes on the controller. (One each on top and bottom 2pcs in total)

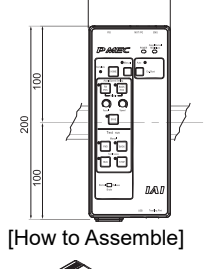

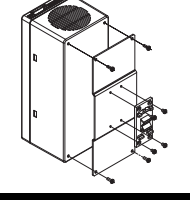

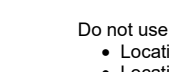

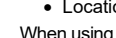

- Bottom of Controller B Use a power connected. Class D grounding (Form Formerly Class- III grounding: unding resistance at 100Ω or less) 2. Precautions regarding wiring method as the power wire. 3. Noise Sources and Elimination power path and in the same equipment. 4. There is no water-proof type. (IP20)

- 8. Heat Radiation and Installation

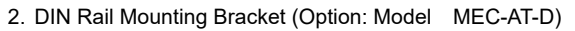

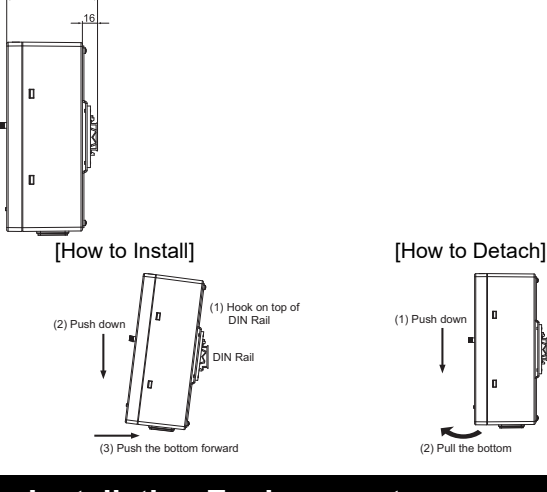

### Installation Environment

- This product is capable for use in the environment of pollution degree 2<sup>\*1</sup> or equivalent.
- \*1 Pollution Degree 2: Environment that may cause non-conductive pollution or transient conductive pollution by frost (IEC60664-1)
  - Do not use this product in the following environment.
  - Location where the surrounding air temperature exceeds the range of 0 to 40°C
  - Location where condensation occurs due to abrupt temperature changes
     Relative humidity less than 10%RH or greater than 85%RH
  - · Location exposed to corrosive gases or combustible gases
  - Location exposed to significant amount of dust, salt or iron powder
  - · Location subject to direct vibration or impact
  - Location exposed to direct sunlight
  - · Location where the product may come in contact with water, oil or chemical droplets When using the product in any of the locations specified below, provide a sufficient shield.
  - Location subject to electrostatic noise
  - Location where high electrical or magnetic field is present · Location with the mains or power lines passing nearby

## Installation and Noise Elimination

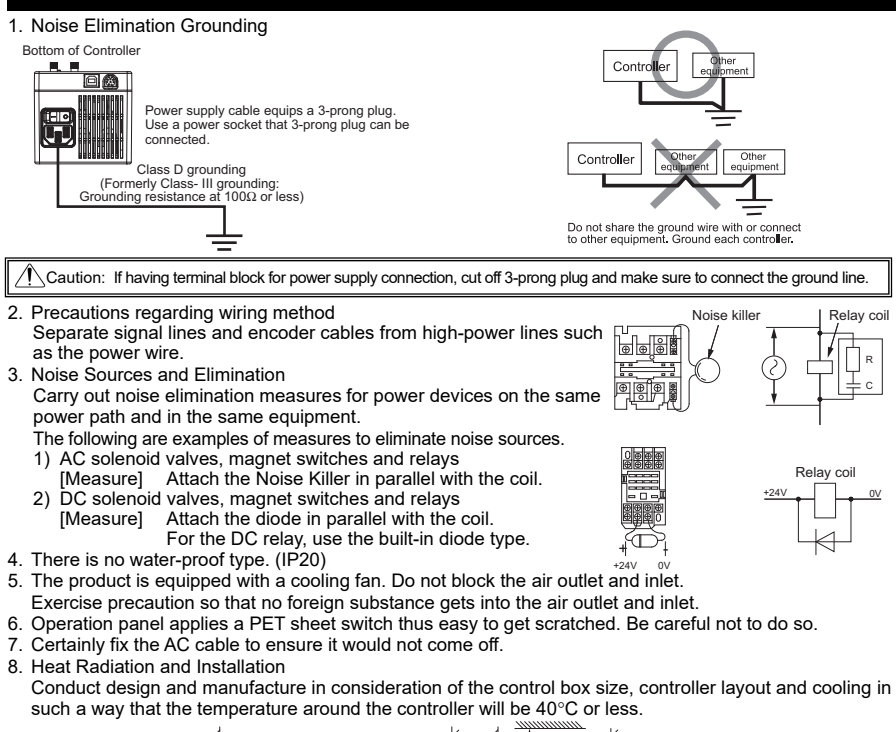

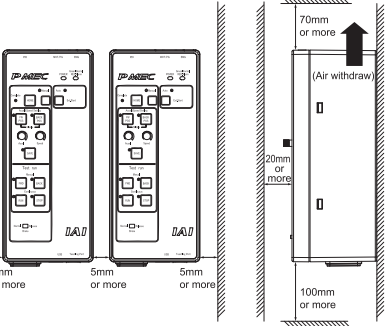

Pictures show PMEC. It should be the same for AMEC

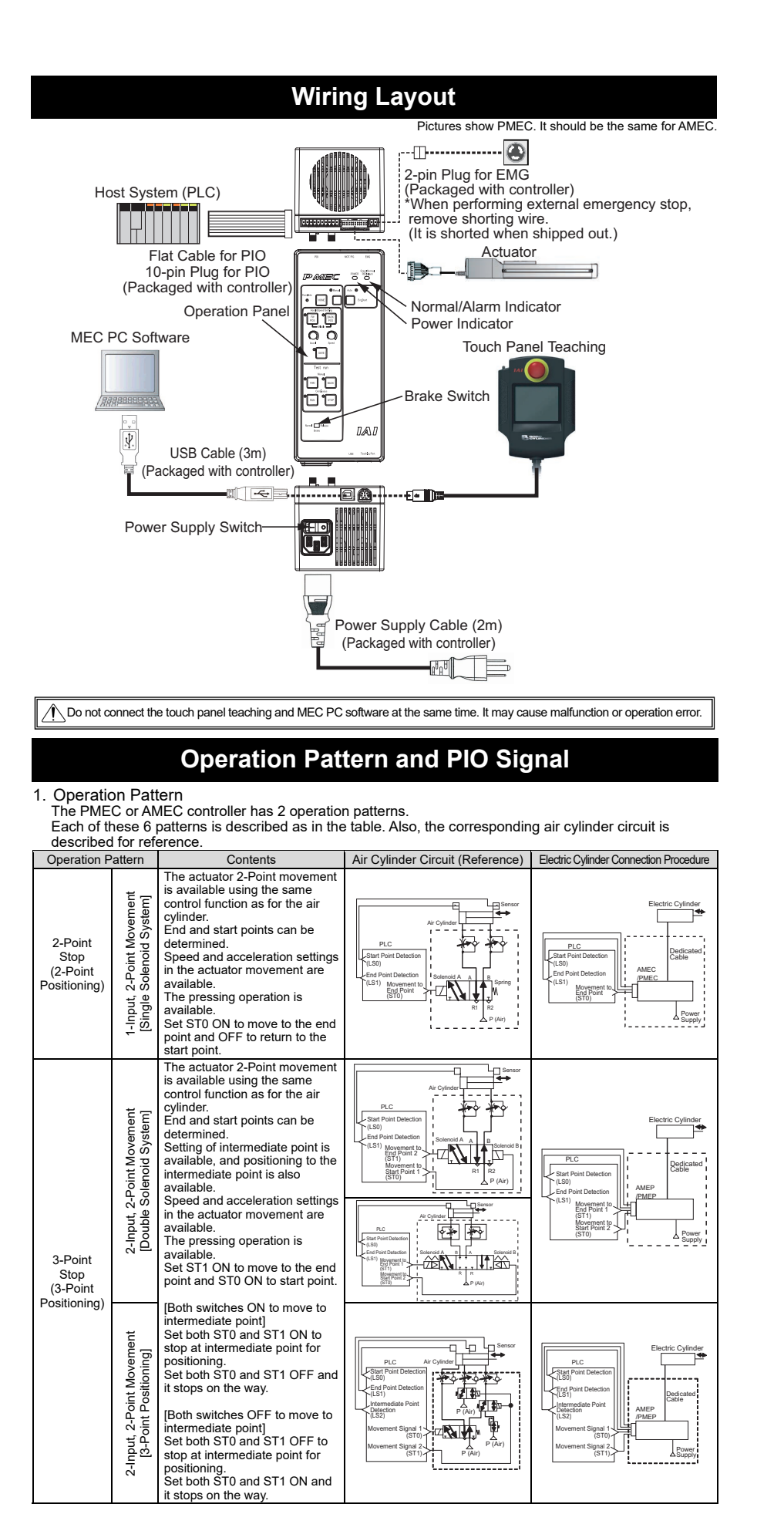

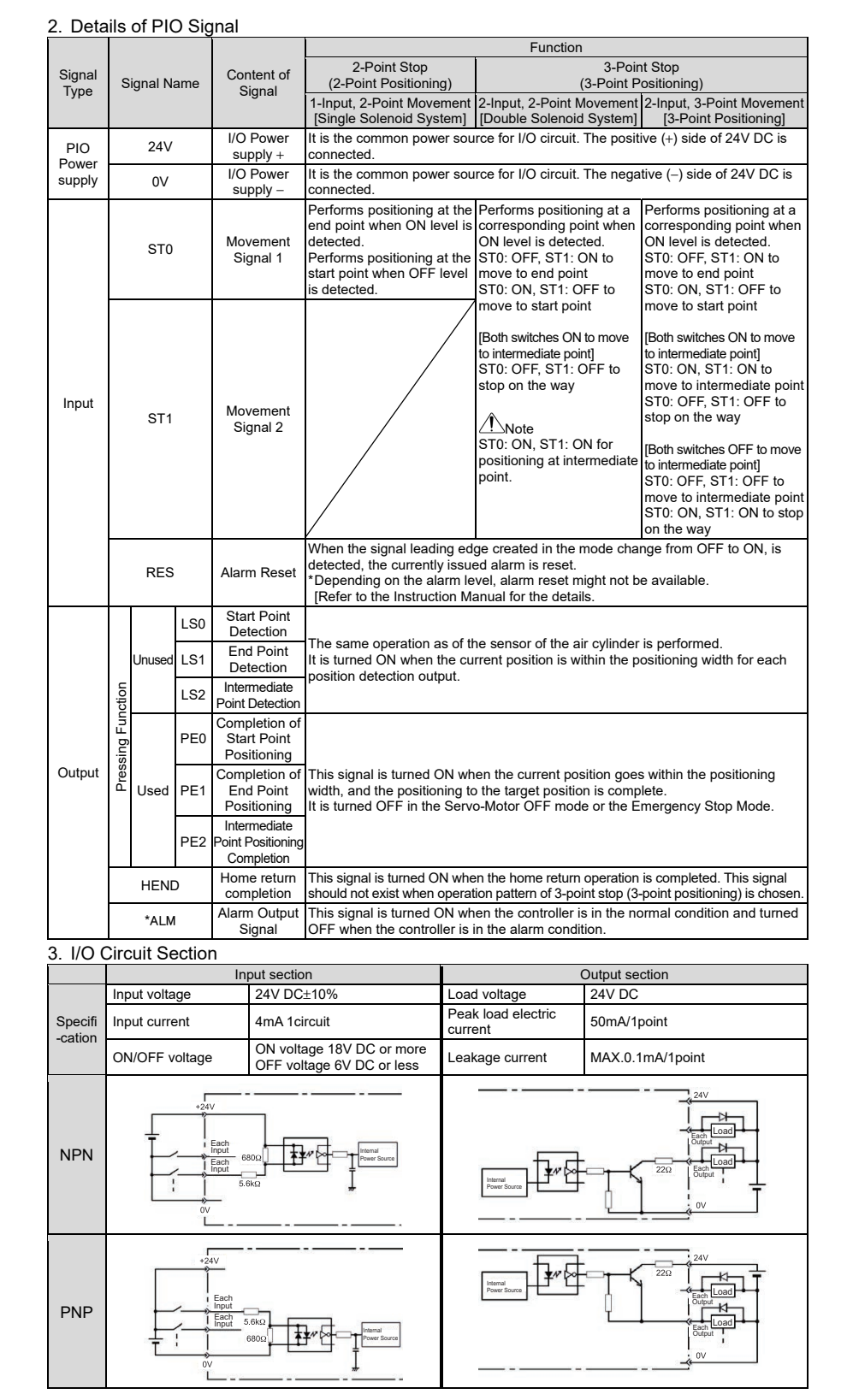

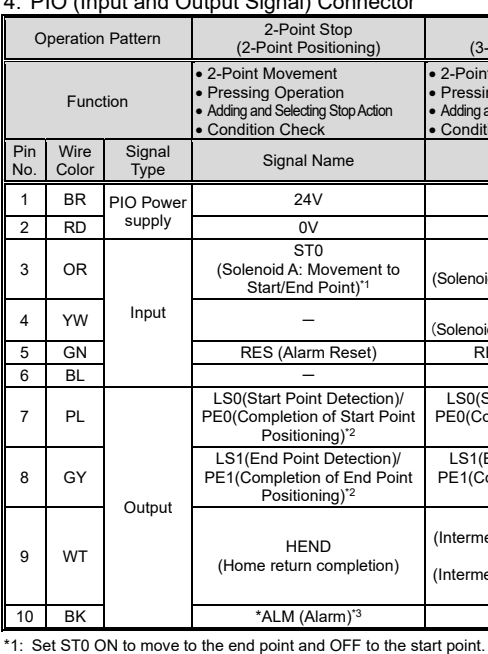

not use pressing function is set.

stop the system side.

1. NPN Connection

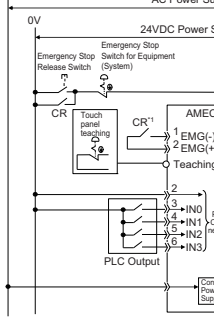

\*1 The emergency-stop relay (CR contact) is connected to each controller. For the contact for CR, use the type of 24V DC, 2A/contact or more. When satisfaction of the Safety Categories is required, perform an appropriate treatment such as power shutoff

(1) Power Supply Cable (2m)

(2) USB Cable (3m) CB-SEL-USB030

to 12.3

(3) PIO Cable (2m) CB-APMEC-PIO020-NC No Connector

\*Determine the cable color on one side and connect to PIO connector FMC 1.5/10-ST-3.5 (manufactured by Phoenix Contact) that is packaged in the product.

#### 4. PIO (Input and Output Signal) Connector

| at olghal) connector                                                                   |                                                                                                    | _                                    |
|----------------------------------------------------------------------------------------|----------------------------------------------------------------------------------------------------|--------------------------------------|
| 2-Point Stop<br>(2-Point Positioning)                                                  | 3-Point Stop<br>(3-Point Positioning)                                                                        | [10-pin Pli<br>FMC1,5/1<br>(Manufact |
| Point Movement<br>essing Operation<br>ding and Selecting Stop Action<br>ondition Check | 2-Point/3-Point Movement     Pressing Operation     Adding and Selecting Stop Action     Condition Check     |                                      |
| Signal Name                                                                            | Signal Name                                                                                                  | 0<br>E                               |
| 24V                                                                                    | 24V                                                                                                    | ŏĎ                                   |
| 0V                                                                                     | 0V                                                                                                    | <u>SH</u>                            |
| ST0<br>Solenoid A: Movement to<br>Start/End Point) <sup>*1</sup>                       | ST0<br>(Solenoid A: Movement Signal 1)                                                                       | бђ                                   |
| -                                                                                      | ST1<br>(Solenoid B: Movement Signal 2)                                                                       | "間                                   |
| RES (Alarm Reset)                                                                      | RES (Alarm Reset)                                                                                            |                                      |
| -                                                                                      | _                                                                                                    |                                      |
| S0(Start Point Detection)/<br>0(Completion of Start Point<br>Positioning)*2            | LS0(Start Point Detection)/<br>PE0(Completion of Start Point<br>Positioning) <sup>*2</sup>                   | 109876                               |
| S1(End Point Detection)/<br>1(Completion of End Point<br>Positioning) <sup>*2</sup>    | LS1(End Point Detection)/<br>PE1(Completion of End Point<br>Positioning)*2                                   |                                      |
| HEND<br>Home return completion)                                                        | LS2<br>(Intermediate Point Detection)/<br>PE2<br>(Intermediate Point Positioning<br>Completion) <sup>2</sup> |                                      |
| *ALM (Alarm)*3                                                                         | *ALM (Alarm)*3                                                                                               |                                      |

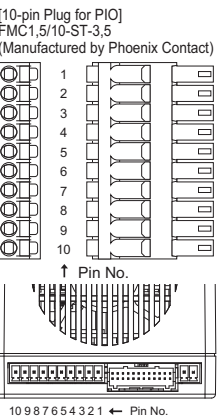

\*2: Output signals LS0 to 2/PE0 to 2 will be set to PE0 to 2 if use pressing function is set in the initial setting, and LS0 to 2 if do \*3: ALM shows ON signal when in normal operation and turns OFF when error is occurred.

## Expanded Connection Diagram (Example)

Circuit diagrams shown below are the examples of which the actuator is stopped by an emergency stop commanded from the system side (equipment connected to this controller).

Emergency stop switch on the touch panel teaching is active only to the connected controller, and cannot

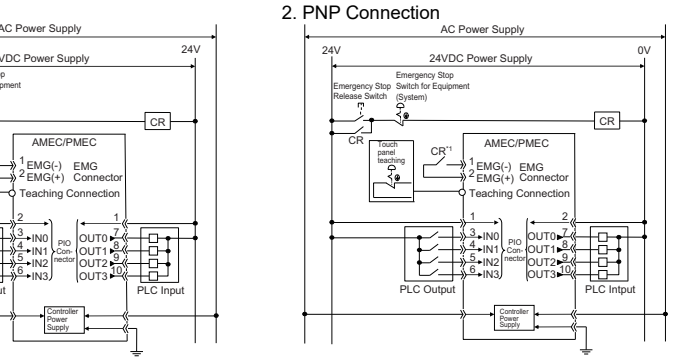

### **Dimensions of Cables**

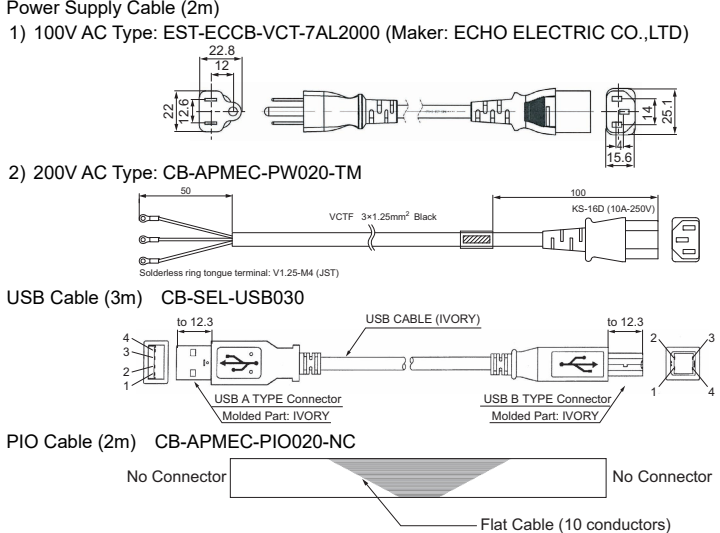

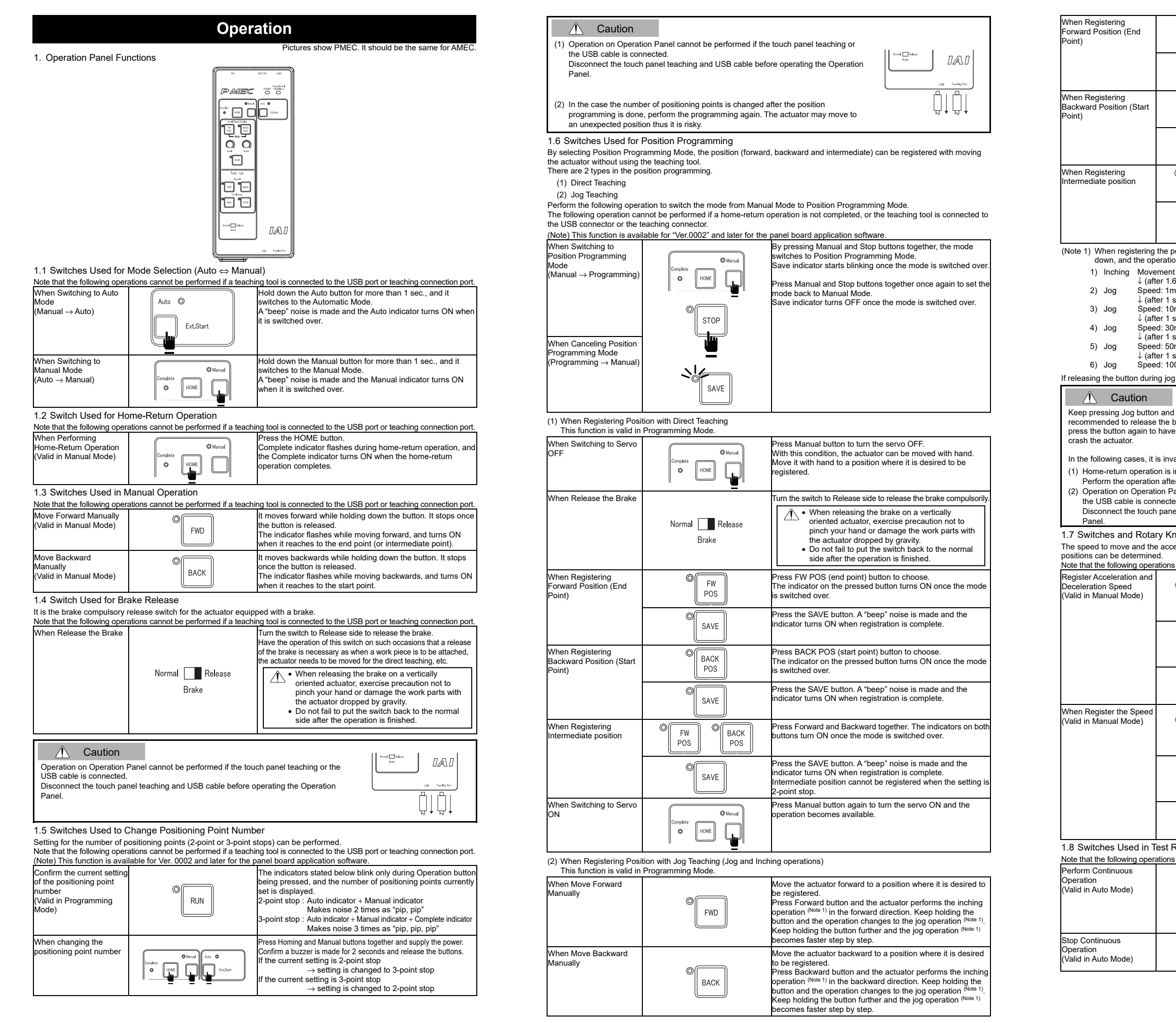

| © FW<br>POS                                                                                                    | Press FW POS (end point) button to choose.<br>The indicator on the pressed button turns ON once the mode<br>is switched over.                                                                                                    |  |  |
|----------------------------------------------------------------------------------------------------|----------------------------------------------------------------------------------------------------|--|--|
| SAVE                                                                                                    | Press the SAVE button. A "beep" noise is made and the<br>indicator turns ON when registration is complete.                                                                                                    |  |  |
| © BACK<br>POS                                                                                                    | Press BACK POS (start point) button to choose.<br>The indicator on the pressed button turns ON once the mode<br>is switched over.                                                                                                    |  |  |
| © SAVE                                                                                                    | Press the SAVE button. A "beep" noise is made and the<br>indicator turns ON when registration is complete.                                                                                                    |  |  |
| FW POS BACK POS                                                                                                    | Press Forward and Backward together. The indicators on both<br>buttons turn ON once the mode is switched over.                                                                                                    |  |  |
| © SAVE                                                                                                    | Press the SAVE button. A "beep" noise is made and the<br>indicator turns ON when registration is complete.<br>Intermediate position cannot be registered when the setting is<br>2-point stop.                                                                                                    |  |  |
| t distance: 0.5mm<br>6 seconds passed)<br>nm/s<br>second passed)<br>mm/s<br>second passed)<br>mm/s<br>second passed)<br>mm/s<br>second passed)<br>pmm/s<br>g or inching, the operation starts from 1) again.                                                                |                                                                                                    |  |  |
| I the speed increases step by st<br>button once the actuator gets cl<br>e a more delicate operation. Oth<br>valid to select Position Programm<br>incomplete<br>er performing the home-return o<br>vanel cannot be performed if the<br>ed.<br>el teaching and USB cable befo | ep. Therefore, it is<br>ose to the target point and<br>terwise, there is a risk to<br>ning functions.<br>peration.<br>touch panel teaching or<br>re operating the Operation                                                                                                    |  |  |
| nobs Used in Acceleration/I<br>eleration/deceleration speed of                                                                                                    | Deceleration and Speed Settings<br>the actuator to the forward, backward and intermediate                                                                                                    |  |  |
| © FW BACK POS                                                                                                    | ng tool is connected to the USB port or teaching connection port.<br>Press FW POS (end point) or BACK POS (start point) buttons<br>to choose. For the intermediate point, press FW POS and<br>BACK POS buttons at the same time.<br>The indicator on the pressed button turns ON once the mode<br>is switched over. |  |  |
|                                                                                                    | Turn the Acceleration Dial and set it to the preferable position.<br>(Setting Range 1 to 100%)                                                                                                    |  |  |
| SAVE                                                                                                    | Press the SAVE button. A "beep" noise is made and the<br>indicator turns ON when registration is complete.<br>(The setting is registered together with the speed setting)                                                                                                    |  |  |
| © FW BACK<br>POS POS                                                                                                    | Press FW POS (end point) or BACK POS (start point) buttons<br>to choose. For the intermediate point, press FW POS and<br>BACK POS buttons at the same time.<br>The indicator on the pressed button turns ON once the mode<br>is switched over.                                                                      |  |  |
|                                                                                                    | Turn the Speed Dial and set it to the preferable position.<br>(Setting Range 1 to 100%)                                                                                                    |  |  |
| Speed                                                                                                    |                                                                                                    |  |  |

| Speed  |                                                                                                    |
|--------|----------------------------------------------------------------------------------------------------|
| © SAVE | Press the SAVE button. A "beep" noise is made and the<br>indicator turns ON when registration is complete.<br>(The setting is registered together with the acceleration setting) |

| 2 | u | n |  |
|---|---|---|--|
|   |   |   |  |

| cannot be performed if a teaching tool is connected to the USB port or teaching connection pol |                                                                                                    |  |  |  |
|------------------------------------------------------------------------------------------------|----------------------------------------------------------------------------------------------------|--|--|--|
| © RUN                                                                                          | It starts the continuous operation when this button is pressed.<br>Continuous operation is performed in the order of end point $\rightarrow$ start<br>point $\rightarrow$ end point when it is set to the 2-point positioning.<br>Continuous operation is performed in the order of intermediate<br>point $\rightarrow$ end point $\rightarrow$ start point $\rightarrow$ intermediate point when it is<br>set to the 3-point positioning.<br>The indicator flashes during the continuous operation. |  |  |  |
| © STOP                                                                                         | Press this button and the operation stops.<br>The indicator turns ON once the operation is stopped.                                                                                                    |  |  |  |

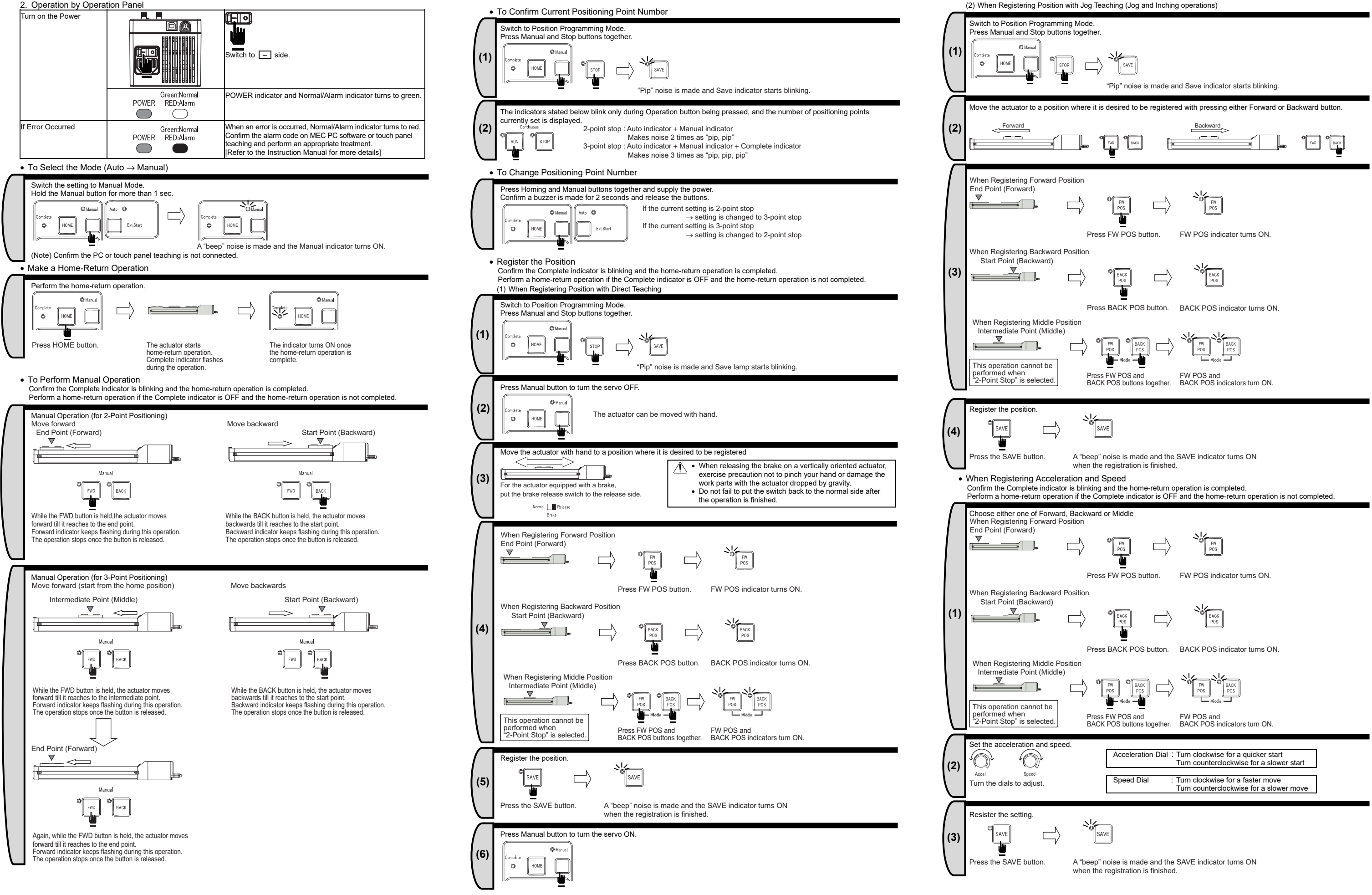

#### Perform a Test Run.

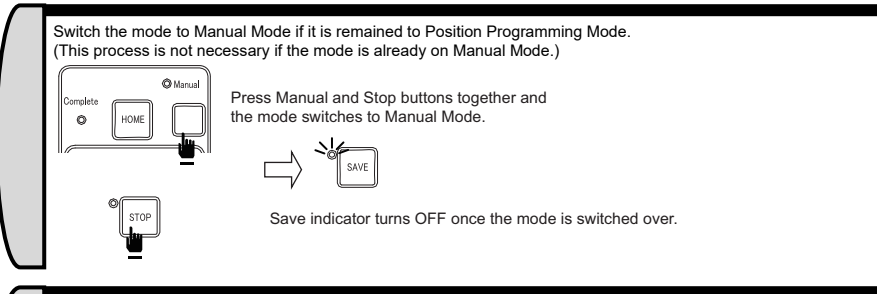

STOP RUN Continuous Operation starts when the RUN button is Press STOP button to stop the continuous operation un indicator flashes during the operation.

• Perform Automatic Operation

ntinuous Operatior

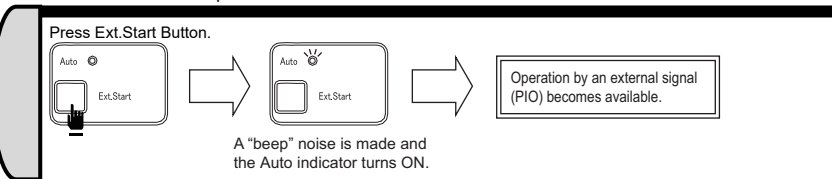

## Initial Setting and Stop Position Setting

Setting of the stop positions (start point, end point and intermediate point) for positioning is performed with a teaching tool (MEC PC software or touch panel teaching) connected.

With a teaching tool connected, not only the settings of the speed and acceleration that are set on the operation panel, but also the settings of stop positions for positioning and pressing can be performed. For the details of operation, please refer to the Instruction Manual of each teaching tool.

| MEC PC software Instruction Manual                                         | : | ME0248 |
|----------------------------------------------------------------------------|---|--------|
| <ul> <li>Touch panel teaching (CON-PT/PD/PG) Instruction Manual</li> </ul> | : | ME0227 |
| Touch panel teaching) Instruction Manual                                   | : | ME0217 |

\*For MEC PC software Instruction Manual and MEC PC software, please visit our homepage.

#### **Starting Procedures**

When using this product for the first time, make sure to avoid mistakes and incorrect wiring by referring to the procedure below.

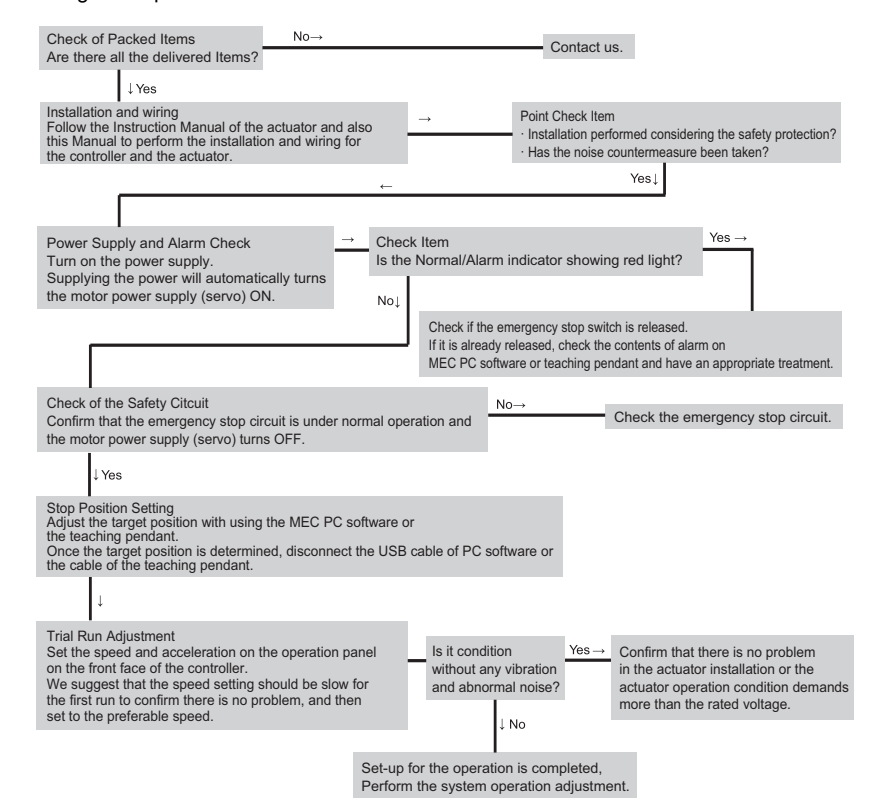

#### Troubleshooting

It is an alarm you may often see during the boot. Treat it based on the following description. For other alarms, please refer to the Instruction Manual.

1 Alarm Level

| Alarm Level            | Normal/Alarm<br>indicator  | What happens when alarm generates                                                                                                    | How to reset                                                                                            |
|------------------------|----------------------------|----------------------------------------------------------------------------------------------------|----------------------------------------------------------------------------------------------------|
| Operation cancellation | Red Light is turned<br>ON. | Actuator compulsory stop<br>Motor power supply (servo) turns OFF<br>after the actuator is decelerated and<br>stopped.                                              | Resetting is to be performed by the reset<br>signal (RES) or a teaching tool such as<br>MEC PC software |
| Cold Start             | Red Light is turned<br>ON. | Actuator compulsory stop<br>(Motor power supply (servo) turns OFF after<br>the actuator is decelerated and stopped.<br>Complete condition of Home return should be | Reconnect the power.<br>(Repeating of home-return operation is necessary.)                              |

| 2. Ala                             | Alarm Code |      |      |                                                     |                                                                                                    |  |
|------------------------------------|------------|------|------|-----------------------------------------------------|----------------------------------------------------------------------------------------------------|--|
| Error<br>Level                     | PMEC       | AMEC | Code | Alarm Name                                          | Cause/Treatment                                                                                                    |  |
| Opera-<br>tion<br>cancela-<br>tion | 0          | 0    | 082  | Movement Command in<br>Incomplete Home<br>Return    | Cause: The movement command is input while the home return has<br>not been completed.<br>Treatment: Input STO signal to perform the home return operation.                                                                                                    |  |
|                                    | 0          | 0    | 084  | Movement Command<br>during Home Return<br>Operation | Cause: The movement command is input during the home return<br>operation.<br>Treatment: Repeat the home-return operation after turning OFF the<br>movement command and resetting the alarm.                                                                                                    |  |
| Cold<br>Start                      | 0          | 0    | 0E5  | Encoder Signal Receipt<br>Error                     | Cause: The missing connector inside the controller is considered.<br>Treatment: In the case that the same error is caused after the power<br>to the controller is re-input, contact our company.                                                                                                    |  |
|                                    |            | 0    | 0E7  | A-, B- and Z-phase<br>Wire Breaking                 | The encoder signal is not detected normally.<br>Cause: A looseness in the connection section of the actuator<br>connecting cable or wire breakage is considered.<br>Treatment: Check for the connection condition of the actuator<br>connecting cable and perform the continuity test. If<br>normal, contact our company. |  |
| -                                  | 0          |      | 0E8  | A and B-phase Wire<br>Breaking                      | The encoder signal is not detected normally.<br>Cause: A looseness in the connection section of the actuator                                                                                                    |  |
|                                    | 0          |      | 0E9  | A-phase Wire Breaking                               | connecting cable or wire breakage is considered.                                                                                                    |  |
|                                    | 0          |      | 0EA  | B-phase Wire Breaking                               | Ireatment: Check for the connection condition of the actuator<br>connecting cable and perform the continuity test. If<br>normal, contact our company                                                                                                    |  |

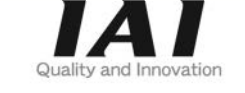

# **IAI** Corporation

Head Office: 577-1 Obane Shimizu-KU Shizuoka City Shizuoka 424-0103, Japan TEL +81-54-364-5105 FAX +81-54-364-2589 website: www.iai-robot.co.jp/

# IAI America, Inc.

Head Office: 2690 W. 237th Street, Torrance, CA 90505 TEL (310) 891-6015 FAX (310) 891-0815 Chicago Office: 110 East State Parkway, Schaumburg, IL 60173 TEL(847) 908-1400 FAX (847) 908-1399 Atlanta Office: 1220 Kennestone Circle, Suite 108, Marietta, GA 30066 TEL (678) 354-9470 FAX (678) 354-9471 website: www.intelligentactuator.com

#### IAI Industrieroboter GmbH

Ober der Röth 4, D-65824 Schwalbach am Taunus, Germany TEL 06196-88950 FAX 06196-889524 website: www.iai-automation.com

Technical Support available in Great Britain

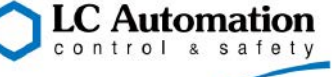

Duttons Way, Shadsworth Business Park, Blackburn, Lancashire, BB1 2QR, United Kingdom TEL 01254-685900 website: www.lcautomation.com

# IAI (Shanghai) Co., Ltd.

SHANGHAI JIAHUA BUSINESS CENTER A8-303, 808, Honggiao Rd. Shanghai 200030, China TEL 021-6448-4753 FAX 021-6448-3992 website: www.iai-robot.com

# IAI Robot (Thailand) Co., Ltd.

825 PhairojKijja Tower 7th Floor, Debaratana RD., Bangna-Nuea, Bangna, Bangkok 10260, Thailand TEL +66-2-361-4458 FAX +66-2-361-4456 website:www.jai-robot.co.th

Manual No.: ME0249-7A